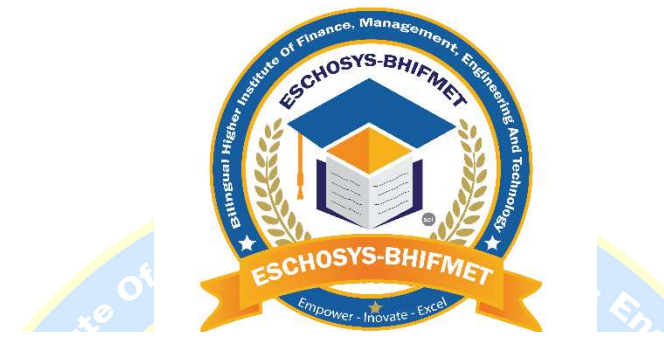

## GUIDE DE CONNEXION ÉTUDIANT-ENSEIGNANT À UN COURS D'APPRENTISSAGE EN LIGNE EN DIRECT

(-DONNEZ DU POUVOIR -INNOVEZ-EXCELLENT -)

Afin de vous connecter en tant qu'étudiant sur votre plateforme d'apprentissage en ligne N0 1 pour ESCHOSYS BILINGUAL HIGHER INSTITUTE OF FINANCE, MANAGEMENT, ENGINEERING AND TECHNOLOGY (ESCHOSYS-BHIFMET), suivez attentivement les captures d'écran (images) à l'aide du guide étape par étape :

Étape 1: ouvrez votre navigateur (adresse du site Web) https://www.eschosys.com et appuyez sur la touche ENTRÉE du clavier comme indiqué ci-dessous.

|                                                                   | PC LOGIN GUIDE                                         |                                  | Jogo Contraction         |      | SMART PHONES GUIDI                                                    | E             |
|-------------------------------------------------------------------|--------------------------------------------------------|----------------------------------|--------------------------|------|-----------------------------------------------------------------------|---------------|
| C 🛇 eschosys.com                                                  |                                                        |                                  | ୭⊚⊻≡੪                    | 5:27 | P @ ● ◀ • 🗇 ⊋ atlant]                                                 | 0.1<br>Vs + 🗖 |
| E Elsevier 🖿 SYSTHAG 😯 Portal ICTU 🎴 un 🗶 1337x.to 🔛 fullycracked | 🛅 LinkedIn 🔰 Proton Mail 🎯 ChatGPT 🔚 eschosys 🚟 sci-hu | ub 💦 ResearchGate 🎦 bios-pw 📔 Ea | asyChair! @ Windscribe » | ۲    | eschosys.com                                                          | 8             |
|                                                                   |                                                        |                                  |                          | 4    | Home - eschosys<br>eschosys.com                                       | F             |
| G Search the w                                                    | eb                                                     | Q cal                            |                          | Q    | es                                                                    |               |
|                                                                   |                                                        |                                  |                          | Ð    | es <b>chosys</b>                                                      | Ð             |
|                                                                   |                                                        |                                  |                          |      | ESPN<br>Cable company                                                 | R             |
|                                                                   |                                                        |                                  |                          |      | Eschosys - All Assigned Courses<br>student.eschosys.com/teacher/dash. | <b>~</b>      |

Étape 2 : Cliquez sur le portail étudiant en haut à droite de la page d'accueil

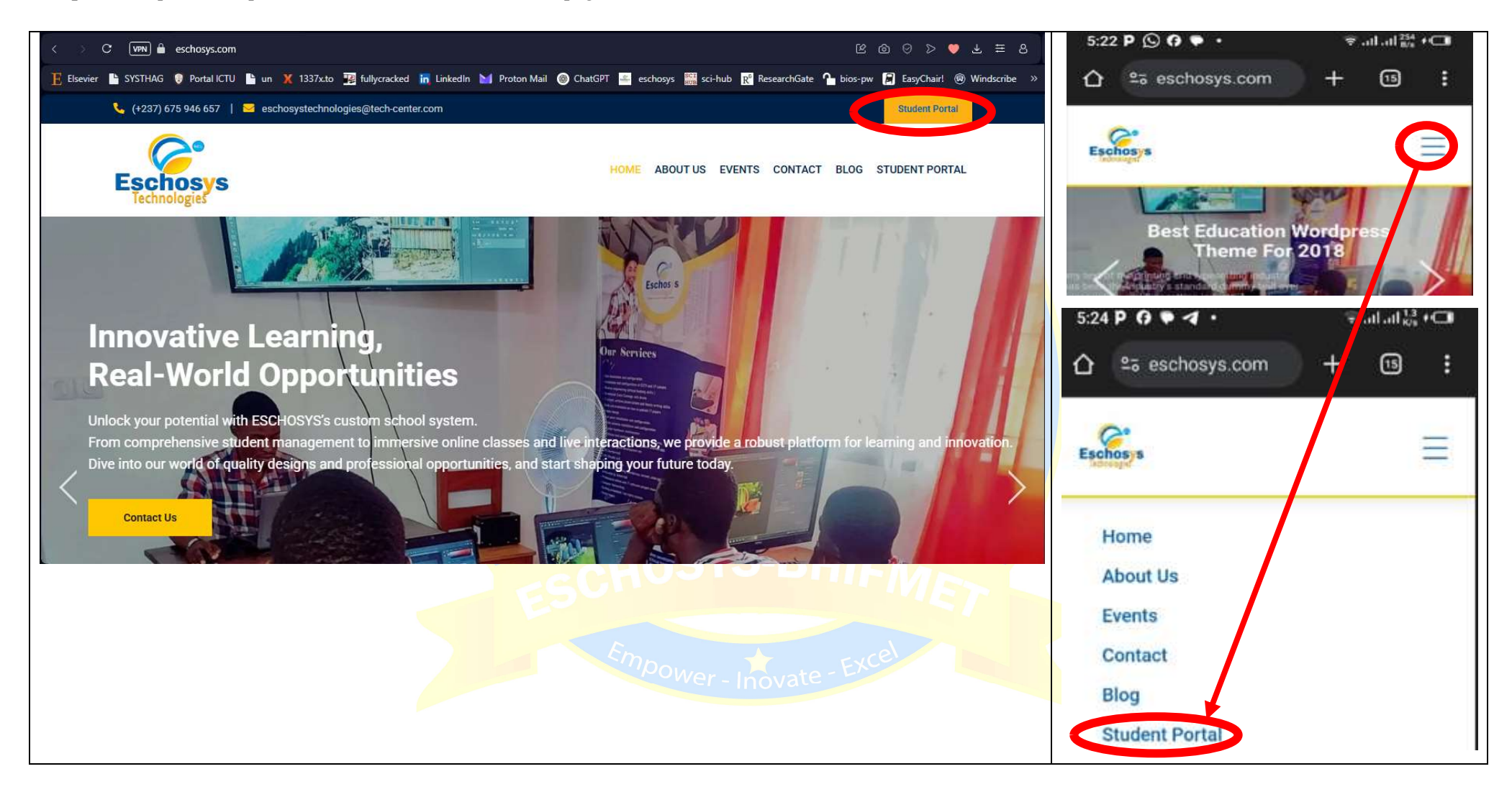

Étape 3 : Si vous avez déjà un compte avec le système, cliquez sur Connexion Se connecter et saisissez l'e-mail et le mot de passe, puis cliquez sur Connexion. Sinon, contactez votre école pour plus d'informations.

|                                               | 5:29 P 🕓 😯 🗣 • 🗣 🐨 🐨 🐨 🐨                   |
|-----------------------------------------------|--------------------------------------------|
| Eschosys - Login                              |                                            |
| Login to your account                         |                                            |
| Email *                                       |                                            |
| shiynsacharlesl@yahoo.com                     |                                            |
| Password *                                    |                                            |
|                                               | Welcome                                    |
|                                               | 5:29 P G ♥ ◀ • 🛛 🐨 attait <sup>sit</sup> 🖙 |
| New Student? Register Forgot Password?        | û ≌⊤nt.eschosys.com + ា i i                |
| Upload receipt or Pay registration fee online |                                            |
|                                               | Log m                                      |
|                                               | Register                                   |
|                                               | Upload Fees Receipt                        |
|                                               | Pay Fees Online                            |

👻 all all 🚧 + 🗂 5:31 P G P 4 · **600>07**≡ C VPN 🖨 student.eschosys.com/teacher/dashboard/courses <u>F.</u> Elsevier 🕒 SYSTHAG 🔮 Portal ICTU 🖺 un 🗙 1337x.to 🧏 fullycracked 🔚 LinkedIn 🔛 Proton Mail ⊘ ChatGPT 🔚 eschosys 🎆 sci-hub 💦 ResearchGate 🏠 bios-pw 😭 EasyChair! 🛞 Windscribt 25 nt.eschosys.com 15 ł + Dashboard / All Assigned Courses achas a Eschosys Dashboard D All Assigned Courses X 0 Enter 😭 Courses First Semester 100  $\sim$ Search...  $\sim$ BigBlueButton Dashboard D All CREDIT IN CLASS 2 Conference Meetings CODE 🗘 LEVEL \$ SEMESTER DEPARTMENT CREATED ~ VALUE MOODLE LIST **Assigned Courses** Publications NoSQL and Introduction to Software Fri, Oct 18, First NoSQL and DBaaS 4 300 engineering 1 Yes A Profile Semester 2024 2:35 PM DBaaS (CENP4107) (SWE) କ Software Software Software Maintenance, First Fri, Oct 18, 300 Maintenance 3 engineering Yes 2024 2:27 PM Specification & Semester -(CENP4105) (SWE) Verification First Semester  $\mathbf{v}$ 😹 EN ^  $\sim$ Ph 1 Per Page 10

Étape 4 : Après vous être connecté, cliquez sur Connexion Moodle en haut à gauche de la fenêtre

Étape 5 : Après avoir cliqué sur Connexion Moodle, vous serez redirigé vers la fenêtre ci-dessous, puis cliquez sur Cours

|                                                       |                                 | 👍 🗩 Shiynsa Charles Lwanga 😙 👻 | 5:32 P G • 4 •                                               | ≑ .ul .ul %* +⊂∎                                                                                                    |
|-------------------------------------------------------|---------------------------------|--------------------------------|--------------------------------------------------------------|----------------------------------------------------------------------------------------------------|
| ESCHOSYS BHIFMET (Bilir<br>institute of finance, mana | ngual higher<br>ament.          |                                |                                                              | + 15 :<br>• sc ~                                                                                                    |
| engineering and technold                              | ogy)                            | Customise this page            | Next 7 days - Sort by dat<br>Search by activity type or name | tes ~                                                                                                    |
| ↑ Timeline<br>Next 7 days ∨ Sort by dates ∨           | Search by activity type or name |                                | 5:32 P O • I •<br>Consestered<br>Events                      | ÷ 11.01 % + C■<br>+ 13 :<br>- 20<br>- 20 |

Étape 6 : Déplacez votre souris sur le cours correspondant au cours auquel vous souhaitez assister selon votre emploi du temps ou votre programme et cliquez dessus. Par exemple « introduction to NoSQL and DBaaS»

|                                       | 👍 🔎 Shiynsa                                        | Charles Lwanga SC ~      | 5:33 P 🕜 🗣 🖪 🔹 🤤                            | ad ad 237 +⊂∎ |
|---------------------------------------|----------------------------------------------------|--------------------------|---------------------------------------------|---------------|
| ESCHOSYS BHIFMET (                    | Bilingual higher                                   |                          | ି ଅଞ୍ଚାg.eschosys.com +                     | 15 :          |
| institute of finance, ma              | anagment, 🔍 🔍                                      |                          | = Q 🖕 🗩                                     | sc v          |
| engineering and techr                 | nology)                                            |                          |                                             |               |
| A Home 😵 Dashboard 🌐 Courses 🛱 Events |                                                    | <b>,</b> ★ Standard view | ≡ Course overview                           | <b>4</b> ‡    |
| ≡ Course overview                     |                                                    | *                        | _                                           |               |
| All  Search Sort by course na         | me × Card ×                                        |                          | All ~                                       |               |
|                                       |                                                    |                          | Search<br>Sort by course name ~ Card        | -             |
| Introduction to NoSQL and DBaaS       | Software Maintenance, Specification & Verification |                          |                                             |               |
|                                       | ESCHOSYS-BHIF                                      | MET                      |                                             | <             |
|                                       |                                                    | el                       | Introduction to NoSQL and DBa<br>Sategory 1 | aS            |
|                                       | Dower - Inovate - Un                               |                          |                                             |               |

Étape 7 : Une autre fenêtre s'ouvre avec le BIGBLUEBUTTON <sup>©</sup> et le nom du cours (salle de classe) apparaît ci-dessous. Cliquez sur le nom du cours

|                                                                                                    | Shiynsa Charles Lwanga 😙 🗸 | 5:34 P (⊆) (? ♥ • 🖓 all all <sup>14,1</sup> + 🗔 |
|----------------------------------------------------------------------------------------------------|----------------------------|-------------------------------------------------|
| Introduction to NoSQ                                                                                |                            |                                                 |
| A Home 🕐 Dashboard 🌐 Courses 🏛 Events 🚓 This course                                                 | 🗱 🗸 🧩 Standard vie         | = Q 🖕 🔊 ×                                       |
| E > My courses > NOSQLANDDBAAS(CENP4107) Course Settings Participants Grades Reports More > General | Collapse all               | Course More ~                                   |
| C Announcements                                                                                     |                            | General Collapse all                            |
| NoSQL and DBaaS                                                                                     |                            | NoSQL and DBaaS                                 |

Étape 8 : Dans la fenêtre qui s'ouvre, cliquez sur Rejoindre la session

| Introduction to                              | o NoSQ                                   | ٩             |             | g.eschosys.com + 🗈                  |
|----------------------------------------------|------------------------------------------|---------------|-------------|-------------------------------------|
| A Home 🕐 Dashboard 🖽 Courses                 | Events 🔥 This course                     | 🗱 - 💉 Standar | rd view     | २ 🐴 🗩 📀                             |
| My courses > NOSQLANDDBA                     | AS(CENP4107) > General > NoSQL and DBaaS |               | BigBlu      | ueButton Settings More ~            |
|                                              | BigBlueButton Settings More -            |               | NoSOL a     | and DBaaS                           |
| NoSQL and DBaaS                              |                                          |               |             |                                     |
| NoSQL and DBaaS                              |                                          |               | NoSQL a     | nd DBaaS                            |
| This room is ready. You can join the session | on now.                                  | Join session  | This room i | is ready. You which the session not |

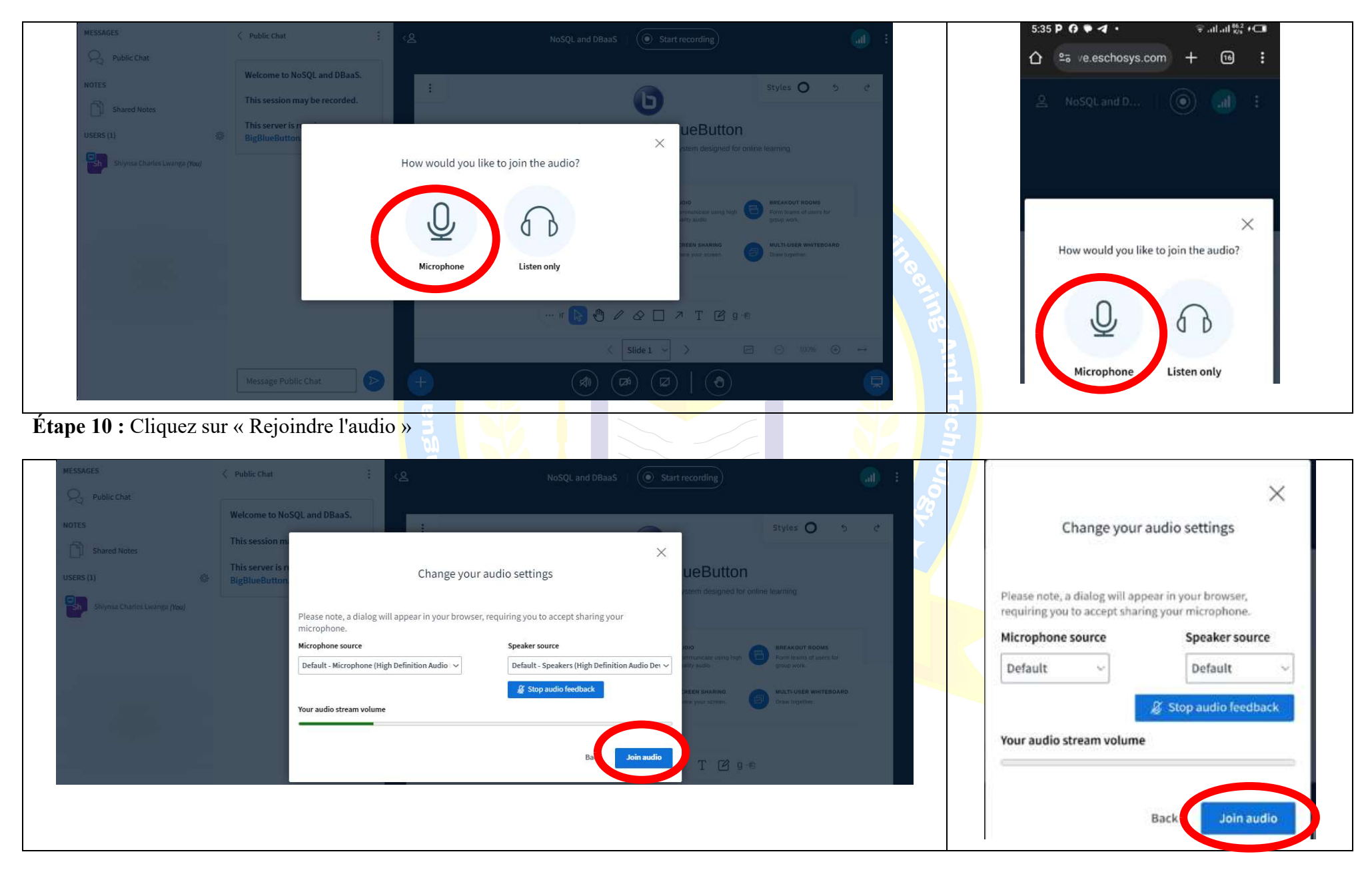

Étape 9 : Une autre fenêtre s'ouvre comme indiqué ci-dessous. Cliquez sur l'icône du microphone pour pouvoir parler ensuite

Étape 11 : Cliquez sur l'icône du microphone pour couper le son du microphone et attendez que votre enseignant vous autorise à parler avant de réactiver votre microphone.

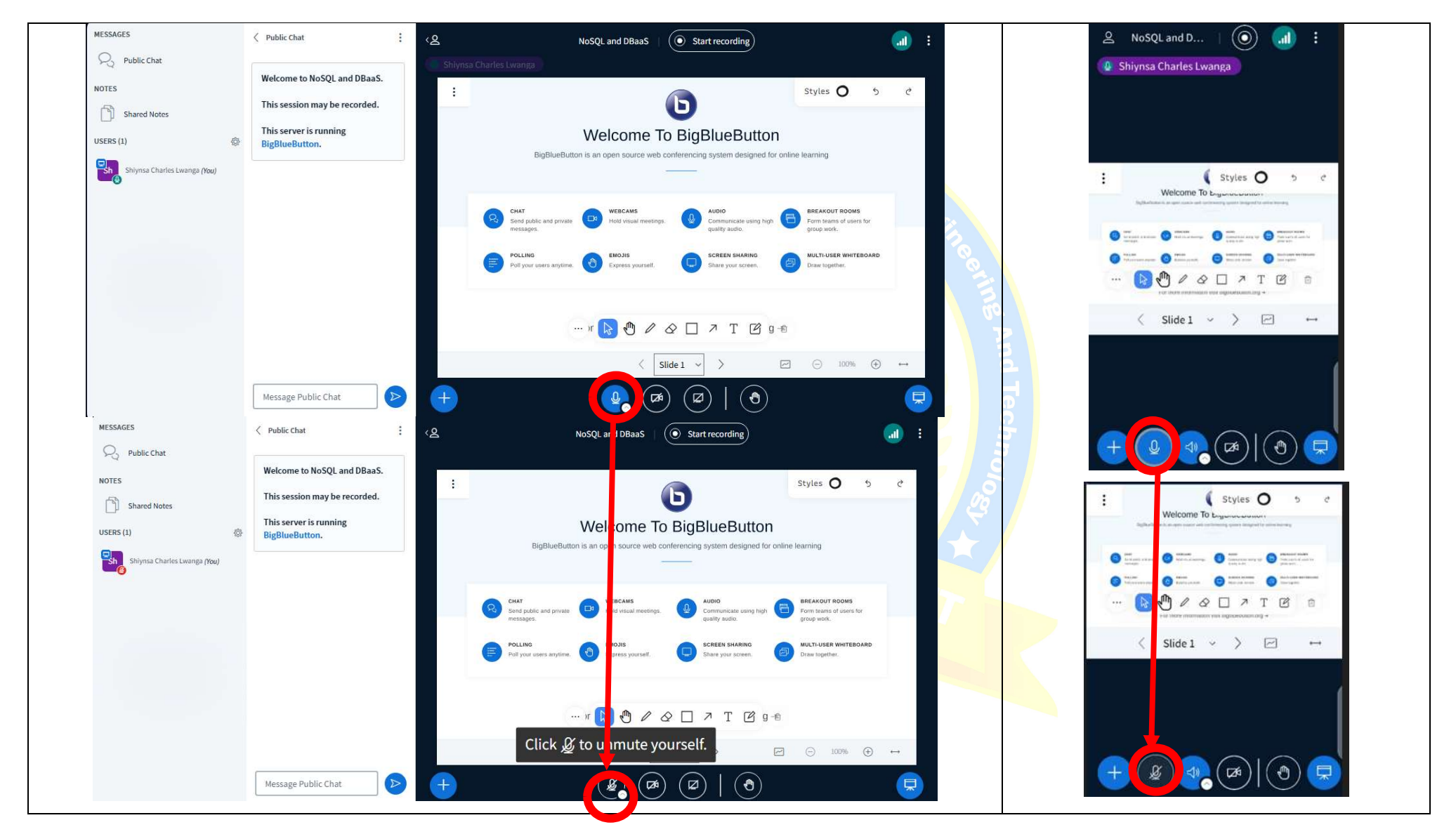

## QUELQUES CONSEILS D'AIDE : SI VOUS RENCONTREZ DES DIFFICULTÉS POUR VOUS CONNECTER, POUR UTILISER VOTRE MICROPHONE OU POUR COMPRENDRE CE QUI EST DIT EN CLASSE, ESSAYEZ CE QUI SUIT AVANT DE CONTACTER LE RESPONSABLE INFORMATIQUE DE L'UNIVERSITÉ :

-Utilisez le logiciel de navigation, etc.

-Vérifiez les configurations du navigateur pour le micro, etc. (si vous rencontrez un problème, contactez le responsable informatique)

-Abonnez-vous auprès d'un fournisseur de services Internet plus stable si vous avez une connexion Internet instable -Redémarrez votre appareil mobile

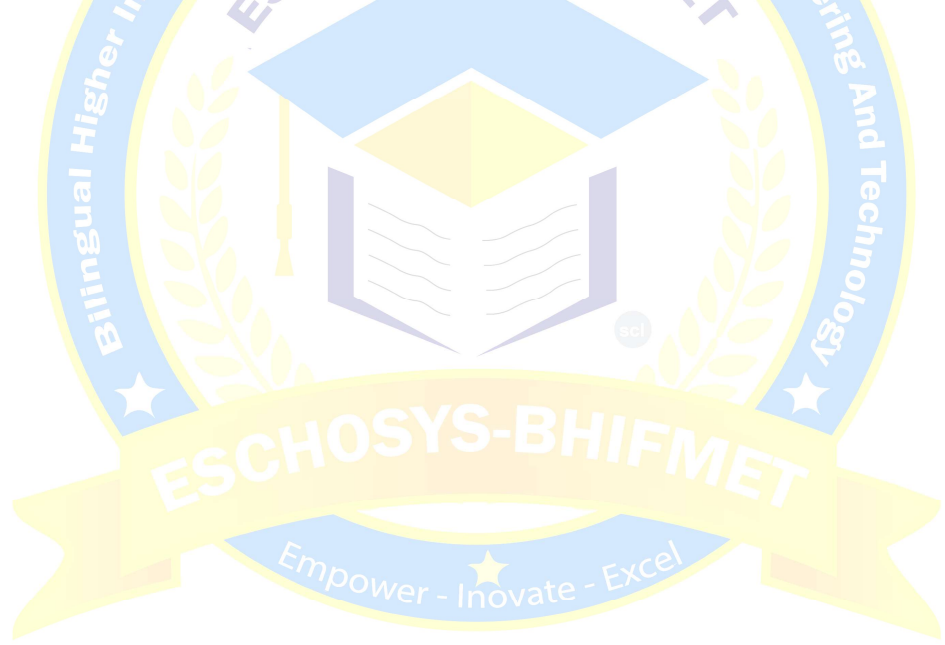

## MERCI ET PROFITEZ DE VOS COURS